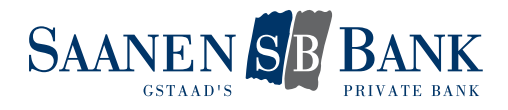

# INSTALLATION MOBILE BANKING APP

We are providing a mobile banking app for mobile devices, so that we can be right there by your side – anytime, anywhere!

The mobile banking app will basically provide you with the same data as you have in e-banking. Access via the app is password-protected. To enable you to access your accounts and custody accounts anywhere at any time you must activate your access on a one time basis.

### **1. ACTIVATE ACCESS**

To do this, follow the steps below:

- 1. Activate access and define password
- 2. Allow transactions
- 3. Add mobile device

Detailed information on each step can be found in the following sections.

After the activation is completed you can make full use of our mobile banking app.

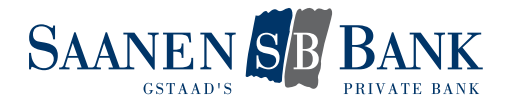

### 1.1 ACTIVATE ACCESS AND DEFINE PASSWORD

In order to access your accounts and custody accounts from the mobile banking app, you must activate your e-banking user identification for mobile banking.

Click on the "Manage access and password" button to activate your access and define your personal mobile banking password:

## Settings

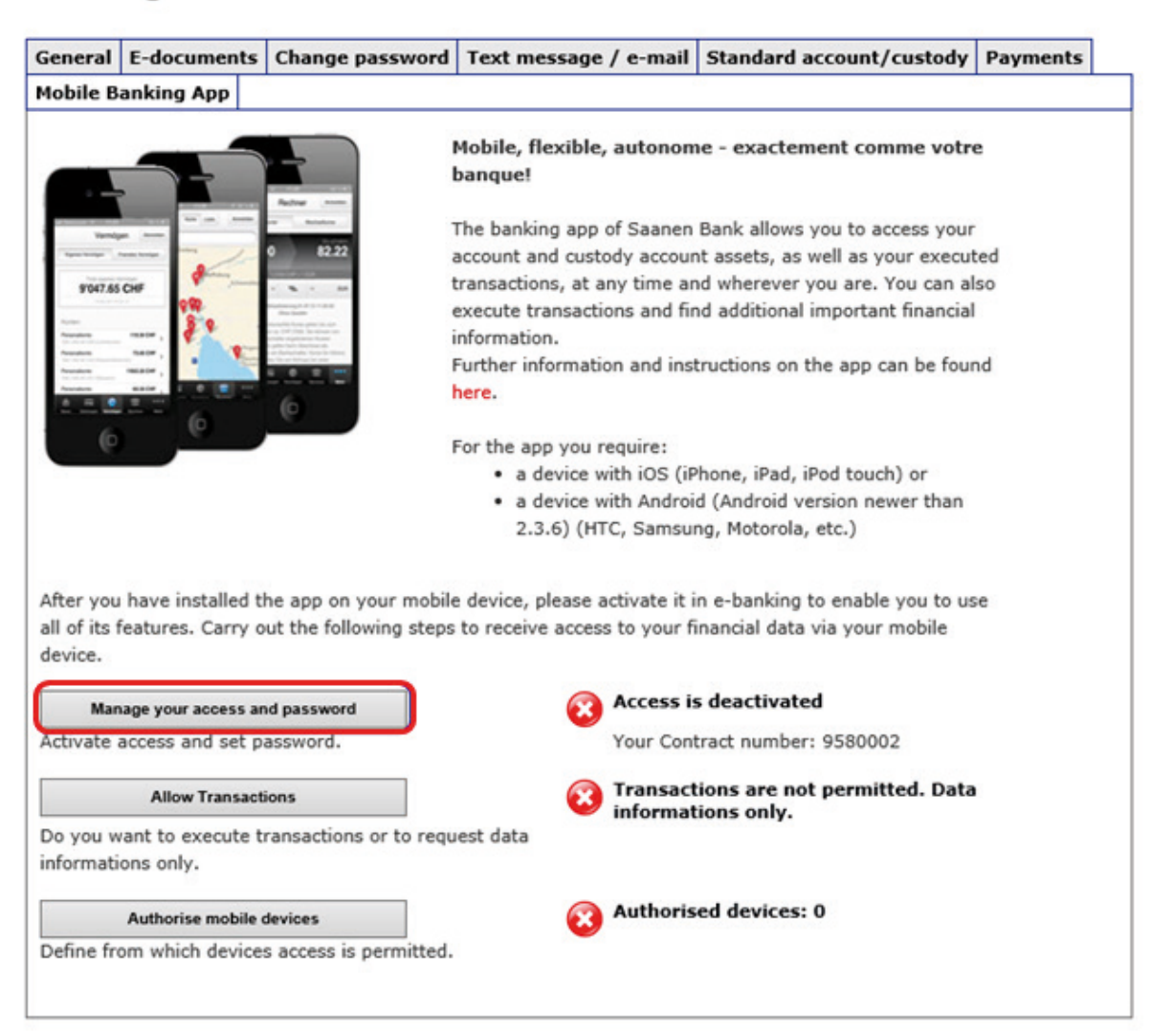

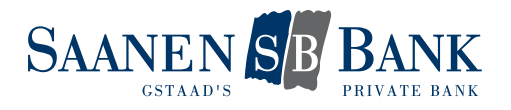

# Settings

| General                                                                                  | E-documents                                                                                        | Change password | Text message / e-mail                       | Standard account/custody                                                          | Payments |  |  |  |  |
|------------------------------------------------------------------------------------------|----------------------------------------------------------------------------------------------------|-----------------|---------------------------------------------|-----------------------------------------------------------------------------------|----------|--|--|--|--|
| Mobile Banking App                                                                       |                                                                                                    |                 |                                             |                                                                                   |          |  |  |  |  |
| Set a                                                                                    | Set access and password<br>Manage your access to your mobile devices and set your mobile password. |                 |                                             |                                                                                   |          |  |  |  |  |
| Mobile b<br>passwor                                                                      | Mobile banking Deactivated                                                                         |                 |                                             |                                                                                   |          |  |  |  |  |
| Contract                                                                                 | number                                                                                             | 95              |                                             |                                                                                   |          |  |  |  |  |
| Enter yo<br>e-bankir                                                                     | ur current<br>1g password                                                                          | •••••           |                                             |                                                                                   |          |  |  |  |  |
| Define your mobile<br>banking password Requirements for your mobile banking<br>password: |                                                                                                    |                 |                                             |                                                                                   |          |  |  |  |  |
| Repeat y<br>banking                                                                      | our mobile<br>password                                                                             | •••••           | at leas     at leas     at leas     Capital | t 6 characters ;<br>t one letter and one digit ;<br>//smal letters are taken into |          |  |  |  |  |
|                                                                                          |                                                                                                    |                 | consid<br>• do not                          | eration ;<br>use your current password                                            |          |  |  |  |  |
| 🗹 I acc                                                                                  | I accept the mobile terms and conditions of contract for mobile access                             |                 |                                             |                                                                                   |          |  |  |  |  |
|                                                                                          |                                                                                                    |                 |                                             | Back                                                                              | Continue |  |  |  |  |

| Mobile banking password               | Select the "Activated" button to activate your access and define your mobile banking password.                                                                                                    |
|---------------------------------------|----------------------------------------------------------------------------------------------------|
| User identification                   | Indicate your user identification (this applies to the login in e-Banking and also to the login in the mobile banking app)                                                                                                    |
| Enter your current e banking password | Entry of the currently valid e-banking password                                                                                                    |
| Define your mobile banking password   | <ul> <li>Define your personal mobile banking password yourself. Comply with the requirements for your mobile banking password:</li> <li>at least 6 characters long</li> <li>must have at least 1 letter and 1 digit</li> <li>upper and lower case is taken into account</li> <li>your current e-banking password must not be used for the mobile banking app</li> </ul> |
| Repeat your mobile banking password   | Please confirm the defined mobile banking password that has been entered.                                                                                                    |

Accept the "Terms and Conditions of Use" for the mobile banking app and save your settings.

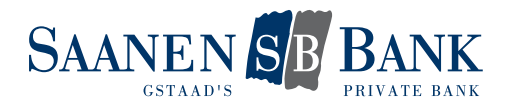

# 1.2 ALLOW TRANSACTIONS

Independently define whether you would like to use the mobile banking app to execute transactions or just to request your financial information.

By allowing transactions, you can use the following functions:

- Scan payment slips
- Pay ebills
- Record payments and account transfers
- Remove pending payments
- Place stock market purchases and sales
- Cancel pending orders

## Settings

| ~         | The mobile password you requested has been registered. It is valid with immediate effect. |                        |                              |              |          |  |  |  |  |
|-----------|-------------------------------------------------------------------------------------------|------------------------|------------------------------|--------------|----------|--|--|--|--|
| General   | E-documents Change password Text message / e-mail Standard account/custody Payments       |                        |                              |              |          |  |  |  |  |
| Mobile B  | anking App                                                                                |                        |                              |              |          |  |  |  |  |
| Allov     | Allow Transactions                                                                        |                        |                              |              |          |  |  |  |  |
| Define wl | hether you want                                                                           | to execute transaction | ns or to request data inform | nation only. |          |  |  |  |  |
| Transac   | Transactions Odo not allow                                                                |                        |                              |              |          |  |  |  |  |
|           |                                                                                           |                        |                              | Back         | Continue |  |  |  |  |

Just click on the "Allow transactions" button and then "Continue".

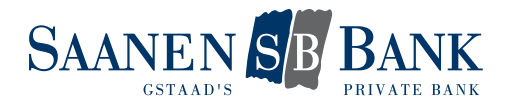

### **1.3 ACTIVATE MOBILE DEVICE**

To access the banking services of the mobile banking app you must authorise your mobile device just once for access.

In e-banking an activation code is automatically displayed for you:

# Settings

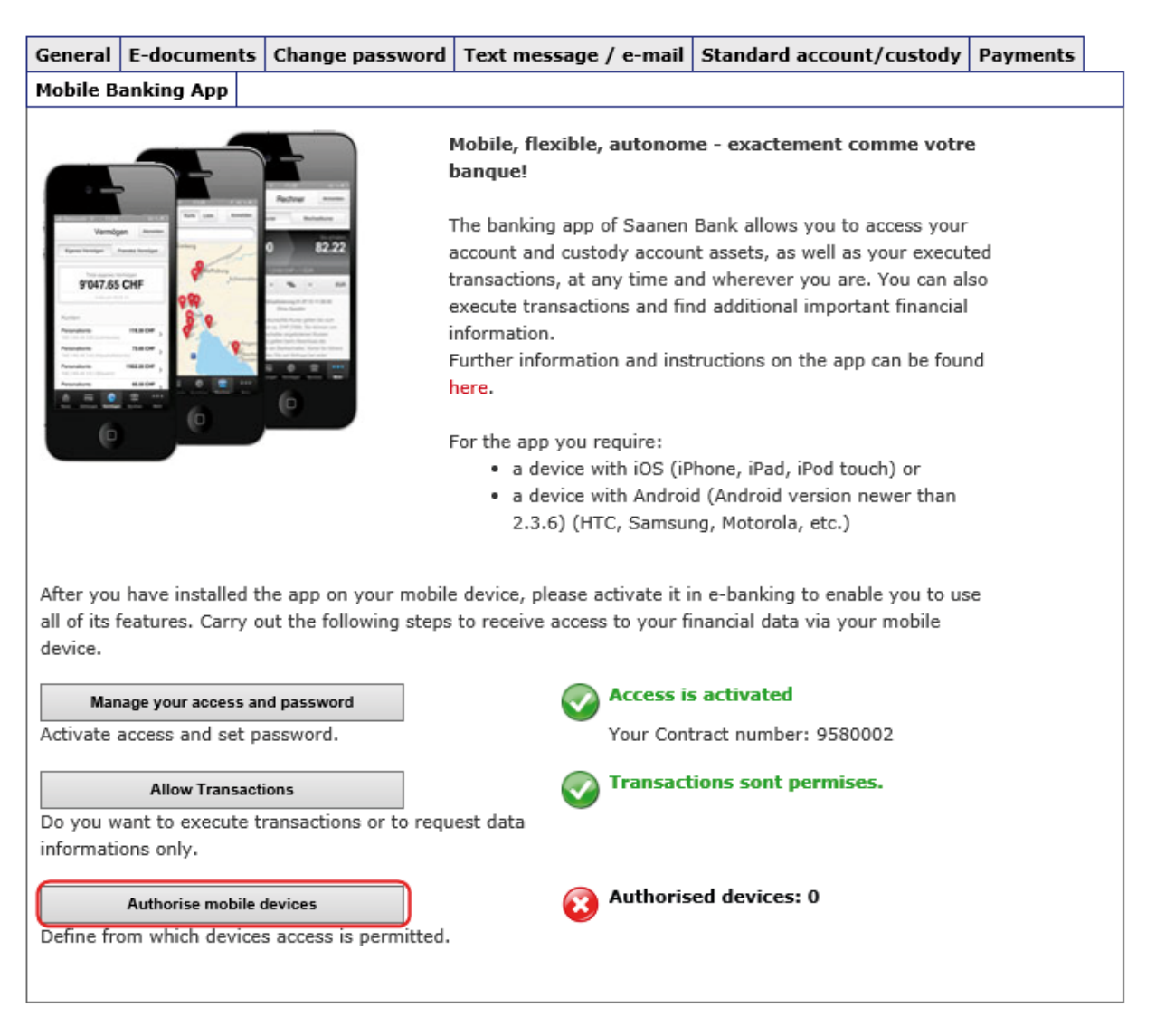

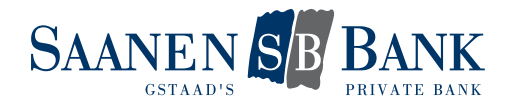

- 1. Now open the app on your mobile device.
- 2. Enter your user identification and the mobile banking password defined by you in the app and click on the "Login" button.
- 3. Enter the activation code indicated in e-banking and click in the mobile banking app on the "Activate" button.

| -                                                        |                                                                                                    |                      |           |          |           |    |                                                                        |                                           |                       |  |
|----------------------------------------------------------|----------------------------------------------------------------------------------------------------|----------------------|-----------|----------|-----------|----|------------------------------------------------------------------------|-------------------------------------------|-----------------------|--|
|                                                          | Your data have been saved successfully.                                                                                                    |                      |           |          |           |    |                                                                        |                                           |                       |  |
|                                                          | Aut                                                                                                    | hori                 | se        | yo       | ur        | m  | obile de                                                               | evice no                                  | w:                    |  |
|                                                          | <ol> <li>To do so, open the app on your<br/>mobile device and select the "Assets"<br/>icon. Click on "Login".</li> </ol>                       |                      |           |          |           |    |                                                                        |                                           |                       |  |
|                                                          | 2. E<br>nun<br>mo                                                                                                    | inte<br>nber<br>bile | r ye<br>7 | 0U<br>8N | r C<br>SW | or | and y                                                                  | our self                                  | f-defined<br>"Login". |  |
|                                                          | <ol> <li>Enter your activation code 46416605<br/>(previously requested activation codes<br/>are no longer valid). Click on "Login".</li> </ol> |                      |           |          |           |    |                                                                        |                                           | codes                 |  |
|                                                          |                                                                                                    | С                    | lose      | ,        |           |    | Devi                                                                   | ce mana                                   | ement                 |  |
| •∘∘∘ Swissc<br>Cancel                                    | om 3G                                                                                                    | 09:22<br>Login       |           | ۲        | 97 % ∎    |    | ••••• Swisscom<br>Sack<br>Activation key                               | 3G 09:22<br>Activate devic                | 496 % •••<br>e        |  |
| User id                                                  |                                                                                                    |                      |           | 78N      | I         |    |                                                                        | Activoto                                  |                       |  |
| Password                                                 |                                                                                                    |                      |           | •••      | •••••     | •• | Your access m                                                          | ust be activated o                        | nce in the e-         |  |
| Save the us                                              | er identifi                                                                                                    | cation               |           |          | C         | )  | Banking:<br>1. Log in to your<br>2. Click on 'Sott                     | r e-Banking accour                        | it<br>t area          |  |
|                                                          |                                                                                                    | Login                |           |          |           |    | <ol> <li>Select the 'M</li> <li>Follow the stempolie access</li> </ol> | obile Banking App'<br>ops described to ac | tab<br>tivate your    |  |
| four access must be activated once in the e-<br>Banking: |                                                                                                    |                      |           |          | the e-    |    |                                                                        |                                           |                       |  |
| 2. Click on '                                            | . Cog in to your e-Banking account<br>. Click on 'Settings' in the top right area                                                              |                      |           |          |           |    | 1                                                                      | 2                                         | 3<br>Def              |  |
| 1 2 3                                                    | 8 4                                                                                                    | 56                   | 7         | 8        | 9         | 0  | <b>4</b><br><sub>GHI</sub>                                             | 5<br>JKL                                  | 6<br><sup>MNO</sup>   |  |
| :                                                        | j                                                                                                    | ()                   | €         | &        | @         | "  | 7<br>PQRS                                                              | 8<br>TUV                                  | 9<br>wxyz             |  |
| ·                                                        | += . , ? ! ' 🛛                                                                                                    |                      |           |          | ×         |    | 0                                                                      | ⊗                                         |                       |  |
| ABC                                                      | Le                                                                                                    | erzeich              | nen       |          | Fertig    | ġ  |                                                                        |                                           |                       |  |

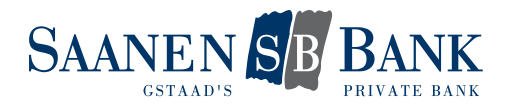

## 2. CHANGE SETTINGS

You may at any time change the settings that were defined when you activated the app. To do this, simply select the desired function on the "mobile banking app" tab.

# 2.1 CHANGE SETTINGS FOR THE TRANSACTIONS

| ~                                                                                                    | The settings have been saved.                                                                |                        |                         |                      |                                  |                      |  |  |  |
|----------------------------------------------------------------------------------------------------|----------------------------------------------------------------------------------------------|------------------------|-------------------------|----------------------|----------------------------------|----------------------|--|--|--|
| General                                                                                                    | ral E-documents Change password Text message / e-mail Standard account/custody Payment       |                        |                         |                      |                                  |                      |  |  |  |
| Mobile B                                                                                                    | anking App                                                                                   |                        |                         |                      |                                  |                      |  |  |  |
| Woolie Banking App         Mobile, flexible, autonome - exactement comme votre banque!         The banking app of Saanen Bank allows you to access your account and custody account assets, as well as your executed transactions, at any time and wherever you are. You can also execute transactions and find additional important financial information.         Further information and instructions on the app can be found here.         For the app you require:         • a device with IOS (iPhone, iPad, iPod touch) or         • a device with Android (Android version newer than 2.3.6) (HTC, Samsung, Motorola, etc.) |                                                                                              |                        |                         |                      |                                  | e<br>ted<br>so<br>nd |  |  |  |
| all of its f<br>device.                                                                                                    | eatures. Carry o                                                                             | ut the following steps | to receive access to yo | ır fin               | ancial data via your mobile      |                      |  |  |  |
| Man<br>Activate a                                                                                                    | age your access an<br>access and set pa                                                      | ad password            | Your (                  | <b>s is</b><br>Contr | activated<br>act number: 9580002 |                      |  |  |  |
| Do you w<br>informatio                                                                                                    | Allow Transactions Do you want to execute transactions or to request data informations only. |                        |                         |                      |                                  |                      |  |  |  |
| Define fro                                                                                                    | Authorise mobile devices<br>Define from which devices access is permitted.                   |                        |                         |                      |                                  |                      |  |  |  |

#### Click on the "Allow transactions" button.

| General   | E-documents        | Change password        | Text message / e-mail        | Standard account/custody | Payments |  |  |  |  |  |
|-----------|--------------------|------------------------|------------------------------|--------------------------|----------|--|--|--|--|--|
| Mobile B  | Mobile Banking App |                        |                              |                          |          |  |  |  |  |  |
| Allov     | Allow Transactions |                        |                              |                          |          |  |  |  |  |  |
| Define wł | nether you want    | to execute transaction | ns or to request data inform | nation only.             |          |  |  |  |  |  |
| Transact  | tions              | 🔵 do not allow         |                              |                          |          |  |  |  |  |  |
|           |                    |                        |                              | Cancel                   | Save     |  |  |  |  |  |

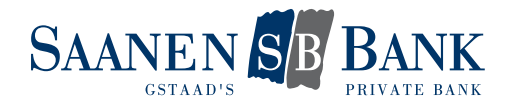

Select the desired option, accept the Terms and Conditions of Use for the mobile banking app and save your changes.

By allowing transactions you can use the following functions:

- Scan payment slips
- Pay ebills
- Record payments and account transfers
- Remove pending payments
- Place stock exchange orders
- Cancel pending orders

#### 2.2 MANAGE MOBILE DEVICES

You can manage your mobile devices independently. You can authorise several devices to use the mobile banking app.

| General                 | E-documen                                                                                                    | ts Change password | Text message / e-mail  | Standard account/custody | Payments      |  |  |  |  |
|-------------------------|----------------------------------------------------------------------------------------------------|--------------------|------------------------|--------------------------|---------------|--|--|--|--|
| Mobile Ba               | anking App                                                                                                    |                    |                        |                          |               |  |  |  |  |
| Activate mobile devices |                                                                                                    |                    |                        |                          |               |  |  |  |  |
| Define the devices for  | Define the mobile devices you would like to use to access your financial data. You can authorise several devices for access. |                    |                        |                          |               |  |  |  |  |
| Your aut                | thorised mot                                                                                                    | ile devices        |                        |                          |               |  |  |  |  |
| Bran                    | nd 🧄                                                                                                    | Туре 🗠             | Activation 🗠           | Last use 🗠               |               |  |  |  |  |
| 🗌 нтс                   |                                                                                                    | HTC One            | 2015-05-13<br>13:49:32 | 2015-05-13<br>13:49:35   |               |  |  |  |  |
|                         |                                                                                                    |                    | Bac                    | k Add device             | Delete device |  |  |  |  |

The authorisation should be cancelled for devices which are no longer used for mobile banking.

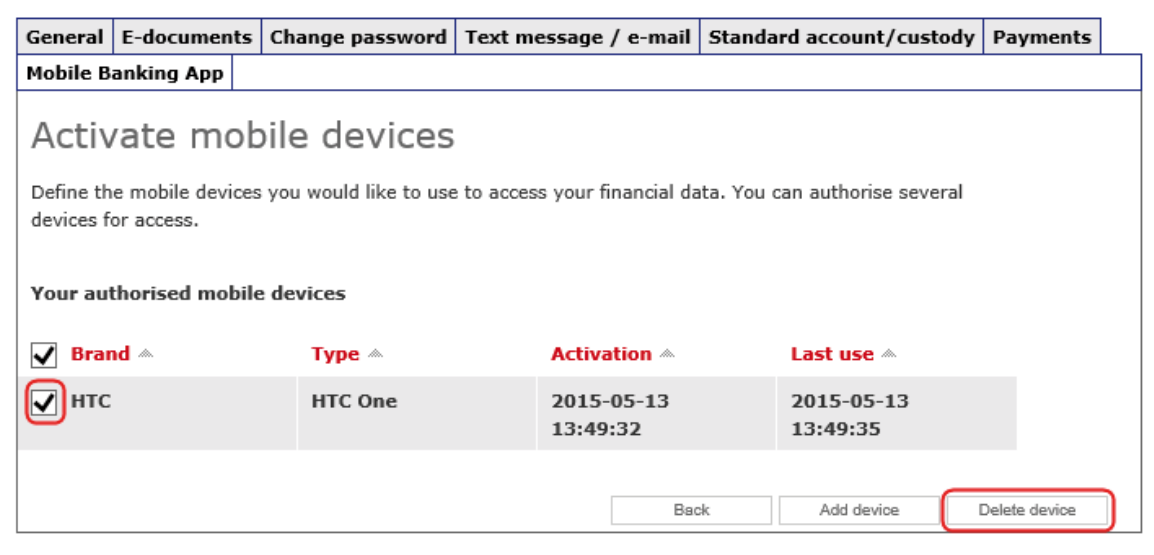

If you change your phone, for example, you must authorise the new device, again on a one-time basis, for access. You can then cancel the authorisation for the old phone.

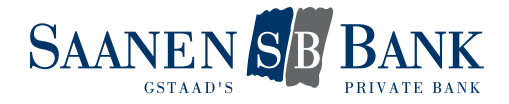

### 3. FREQUENTLY ASKED QUESTIONS

#### What can I do if my password has been blocked?

In that case please contact our e-banking customer service department and ask them to unblock your access again.

#### What can I do if I have forgotten my password?

Under the "Manage access and password" function you can independently define a new mobile banking password at any time.

If your access has already been blocked, you must first have it unblocked by our e-banking customer service department. Only then can you change your password.

#### What can I do if my mobile device has gone missing or been stolen?

To make sure that this mobile device cannot be used for mobile banking you can delete the relevant mobile device in device management.

You also have the option of contacting our e-banking customer service department and having the authorisation for the corresponding mobile device removed.